# Colligo Engage

**Release Notes** 

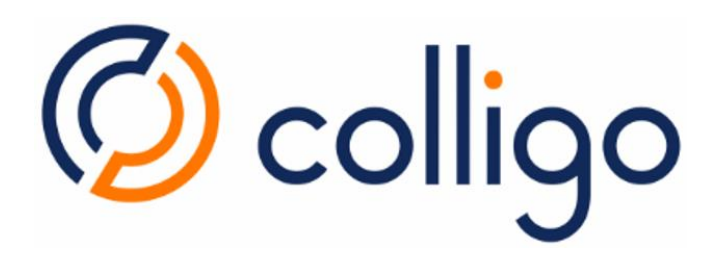

# **Colligo Engage System Requirements**

#### **Operating System**

Colligo Engage runs on the following versions of Windows:

- Windows 8
- Windows 7
- Windows Vista

#### **Software Requirements**

Contributor Pro is compatible with the following software:

- Microsoft Office 2007, 2010 SP1, or 2013 (32-bit or 64-bit edition)
- Internet Explorer 7 or higher (optional)
- Windows 2008R2 Server (for Terminal Services)
- Microsoft .NET framework 4.5.1 Runtime
  - <u>http://www.microsoft.com/en-ca/download/details.aspx?id=40779</u>
- Microsoft Visual C++ 2013 Redistributable Package
  - o <a href="http://www.microsoft.com/en-ca/download/details.aspx?id=40784">http://www.microsoft.com/en-ca/download/details.aspx?id=40784</a>
- Visual Studio Tools for Office (VSTO) 2010
  - o <u>http://www.microsoft.com/en-us/download/details.aspx?id=35594</u>
- Microsoft Office PIAs
  - Office 2010: <u>http://www.microsoft.com/download/en/details.aspx?id=3508</u>
  - Office 2007: <u>http://www.microsoft.com/download/en/details.aspx?id=18346</u>
- Windows Identity Foundation: <u>http://www.microsoft.com/en-ca/download/details.aspx?id=17331</u> NOTE: WIF is required to handle single sign on authentication through AD FS 2.0.

#### Server Software Requirements

Colligo Engage supports connectivity with any of the following editions of SharePoint:

- Microsoft SharePoint Server 2010 or 2013
- Microsoft SharePoint Server 2007 (not supported by Email Manager Connected Mode)
- Microsoft SharePoint Foundation 2010 or 2013
- SharePoint Online (Office 365)
- (Optional) Microsoft FAST Search Server 2010 for SharePoint

#### Hardware Requirements

Colligo Engage has the same client system requirements as Office, which you can find here: <u>http://technet.microsoft.com/en-us/library/ee624351.aspx#Overview</u>

## **New Features 7.0**

| Release 7.0 (build 7.0) October 15, 2014 |                                                                                                    |
|------------------------------------------|----------------------------------------------------------------------------------------------------|
| Issue #                                  | Description                                                                                                    |
| CON-263                                  | Rebranding of Email Manager to Colligo Engage.<br>Rebranding of Colligo Briefcase to Colligo Engage.<br>The applications are now displaying the new Colligo Engage branding and logo<br>throughout the product.                                                                                                    |
| CON-346                                  | Support for authentication for ADFS 3.0 Single Sign On.                                                                                                    |
| CON-36                                   | Colligo Engage Outlook App in Connected mode is now supported for use in a Citrix<br>XenApp environment. For more information regarding configuration and licensing in this<br>environment please contact sales@colligo.com.                                                                                                    |
| CON-349                                  | The installation now asks you if you have a Colligo Engage Account. Selecting yes will prompt you for a user name and password to connect to the Colligo Engage Console.                                                                                                    |
| CON-191                                  | The Metadata prompt now supports multilingual SharePoint Term-sets.                                                                                                    |
| CON-126                                  | In Colligo Engage Windows App when selecting to apply a filter on columns the filter now stays available to be able to select more than one filter.                                                                                                    |
| CON-125                                  | In Colligo Engage Windows App you now have the option to clear the filter on columns.                                                                                                    |
| CON-69                                   | There is a new option in the Colligo Engage Outlook App to enable you to rename the folders that are available for you to drag and drop to. To do this right click on a Favorite or Folder and select the option to rename. This will bring up options for you to select, or you can specify your own name. If you choose to select a name you will be given the option to set this for all un-modified locations.                                                          |
| CON-57                                   | When the Colligo Engage Outlook App is installed in Connected mode and a user uploads<br>emails to SharePoint. The progress of the upload is now displayed in a pane within<br>Outlook so that the user can continue to interact with Outlook. If the user chooses to<br>close the progress window it will re-appear If there is an issue with the upload. While<br>the upload is in progress the user can't upload any more items until the current upload<br>is complete. |
| CON-55                                   | When a user uploads more than 10 items at a time they will be warned that it may take some time to perform the upload. The number can be altered through an Administrator setting.                                                                                                    |
| CON-54                                   | When a user uploads more than 50 items at a time they we be blocked from performing the operation. This number can be altered through an Administrator setting.                                                                                                    |
| CON-28                                   | In Colligo Engage Offline App the user can now select a Site to be a Folder. In doing this the current Document Libraries within the SharePoint Site will be added. Any new Document Libraries added after the Site has been added will need to be added individually.                                                                                                    |
| CON-26                                   | In Colligo Engage Outlook App there is a new view "Outlook View" that is available in the settings. Enabling this mode lets you view the content of the SharePoint folder as an Email folder. Selecting an item in this mode previews the item using the Outlook preview.                                                                                                    |

|        | Release 7.0 (build 7.0) October 15, 2014                                                                                                    |  |
|--------|----------------------------------------------------------------------------------------------------|--|
| CON-22 | In the Outlook View of the Colligo Engage Outlook App the items are displayed in the list with the Subject being the File Name, and the From being the uploader of the Document to SharePoint.                                                                                                    |  |
| CON-48 | After the start-up of Microsoft Outlook the Colligo Engage Outlook App builds out the folder structure allowing the start-up of Outlook to be within the allowed time for outlook 2013. The progress of the build out of the folder structure is displayed in the footer of Outlook and once complete the progress will disappear automatically. |  |

#### Known Issues 7.0

| Release 7.0 (build 7.0) October 15, 2014 |                                                                                                    |
|------------------------------------------|----------------------------------------------------------------------------------------------------|
| Issue #                                  | Description                                                                                                    |
| CON-386                                  | When a user selects to connect to the Outlook App in Internet Explorer the Site gets<br>added to Colligo Engage, but any Favorites or Folders do not get added. To add Favorites<br>or Folders use the Colligo Engage Outlook App configuration options. |
| CON-385                                  | When using the Colligo Engage Outlook App in Outlook View mode the focus of the mouse may not be accurate. This may result in actions on the mouse scroll wheel being directed at locations that are not in focus such as the ribbon.                    |
| CON-379                                  | When using the Colligo Engage Outlook App in Outlook View mode you may get multiple message box's asking the user "Do you want to save changes?" This message box can be canceled out of with no effect on items within SharePoint or the local cache.   |
| CON-372                                  | Windows Identity Framework is not identified as pre-requisite software during the installation. If required you will need to install this manually before the installation of Colligo Engage.                                                            |
| CON-268                                  | The cancel button on the Colligo Engage Outlook App for the build out of folders panel does not cancel the operation successfully.                                                                                                    |

# **Resolved Issues 6.2**

| Release 6.2 (build 6.2.13) April 30, 2014 |                                                                                    |
|-------------------------------------------|------------------------------------------------------------------------------------|
| Issue #                                   | Description                                                                        |
| 70109202                                  | Colligo Contributor Pro has upgraded to OpenSSL v1.0.1g to fix the HeartBleed bug. |

#### **New Features 6.2**

| Release 6.2 (build 6.2.9) April 3, 2014 |             |
|-----------------------------------------|-------------|
| Issue #                                 | Description |

| Release 6.2 (build 6.2.9) April 3, 2014 |                                                                                                    |
|-----------------------------------------|----------------------------------------------------------------------------------------------------|
| 56017732                                | Organizations who have installed Email Manager in Offline mode now have the option to disable the <b>Set as Offline</b> feature to prevent users from downloading content to their local machines, but the organization still retains the option to have offline capability. This setting is controlled by the following registry key/MSI property:<br><u>http://www.colligo.com/support/setting/disable-set-offline/</u> |
| 60129558                                | ADFS 3.0 is now a supported form of authentication to a SharePoint server.                                                                                                    |
| 60741390                                | When users attempt to upload an item to a folder location on SharePoint that has been deleted, a dialog displays explaining the nature of the sync error.                                                                                                    |
| 60741572                                | In Briefcase for Windows, users can now copy and paste items between the stand-alone interface and the Windows Explorer extension. Note that the metadata is not preserved if the operation is between two different libraries, even if they have identically named fields.<br><b>NOTE</b> : users cannot cut-and-paste items; only copy is supported.                                                                    |
| 61508654                                | Users will now see a pop-up in the system tray indicating that a sync error has occurred.<br>They can click on the message to view more information about the error.                                                                                                    |
| 61581392                                | The status field in the Synchronization dialog now shows the filename and size of the file being synchronized. It also shows if the file is being Sent to or Received from SharePoint.                                                                                                    |
| 61588126                                | Briefcase for Windows (stand-alone interface) now offers a search field to search all<br>SharePoint site content on the selected site. This feature is only supported when users<br>are connected to their SharePoint server.<br>This feature is off by default, but can be set using the following registry key/MSI<br>property:<br>http://www.colligo.com/support/setting/enable-search-feature/                        |
| 62173206                                | Users can now create a shortcut to an item in Briefcase for Windows (in either interface). The default shortcut path is a user's desktop.<br>The setting for the shortcut path creation is controlled by the following registry key/MSI property: <a href="http://www.colligo.com/support/setting/create-shortcut/">http://www.colligo.com/support/setting/create-shortcut/</a>                                           |
| 62956332                                | Users can now right-click an item in Briefcase for Windows (from either interface) and choose the <b>Send as Link</b> or <b>Send as Attachment</b> option. A new email launches with the SharePoint link or the physical attachment in the email. <i>NOTE</i> : this feature is only supported by Microsoft Outlook. Other mail programs are not supported.                                                               |
| 63168832                                | Any items that have not synced because of synchronization errors will have an error icon overlaid on the file type icon.                                                                                                    |
| 63168922                                | Users will now see a sync error overlaid on the specific sites, libraries, and folders in the TreeView view in Briefcase for Windows when a sync error has occurred.                                                                                                    |
| 63168954                                | Users will now see overlay icons in Briefcase for Windows that indicate the status of the item: sync error icon, Checked Out by me icon, Sync Pending, and Declared Record icon.                                                                                                    |

# **Resolved Issues 6.2**

| Reference # | Description |
|-------------|-------------|
|             |             |

| 49169715 | The Declared Record overlay was not displayed in Briefcase for Windows (Windows Explorer extension only). This has been resolved. If the Declared Record overlay is still not displaying, see the following KB article for possible reasons:<br><u>https://colligo.zendesk.com/entries/23119924-Why-are-the-status-overlay-icons-not-displaying-</u>          |
|----------|----------------------------------------------------------------------------------------------------|
| 61629362 | If a user was offline or had the <b>Synchronize when list is modified</b> option disabled, and then edited a file name through the <b>Edit Properties</b> dialog, the name change did not take effect until the next sync. This has been resolved.                                                                                                    |
| 61630458 | The URL field previously only displayed a single field rather than a <b>Hyperlink</b> field and a separate <b>Description</b> field. This has been resolved.                                                                                                    |
| 62589916 | If a user checked out a file from a Briefcase for Windows sub-folder location (Windows Explorer extension only) and then checked it back in, the file became inaccessible in the interface. However, there was no data loss and the file was accessible from the stand-alone interface, as well as the browser-based SharePoint site. This has been resolved. |
| 63755600 | The migration wizard now supports migrating from non-default storage locations from previous versions.                                                                                                    |
| 64064374 | If a user uploaded a file which had the same name as another file higher up in the folder hierarchy, an erroneous duplicate file was detected. This has been resolved.                                                                                                    |
| 64710110 | If the Email Manager PST existed when the <b>Outlook Folder Option</b> registry key was set to zero (to not use a PST), Email Manager would load but would not function. This has been resolved.                                                                                                    |
| 65758902 | When the attachment manager was used and then the Windows theme or Outlook theme was changed, and Outlook was not restarted after this theme change, clicking on the <b>Attach</b> button no longer opened the attachment manager. This has been resolved.                                                                                                    |
| 65933120 | When users had Internet Explorer 11 installed, certain SharePoint web parts did not function. The following error message displayed: <i>An error has occurred with the data fetch. Please refresh the page and retry</i> . This has been resolved.                                                                                                    |
| 66372782 | Previously, the Colligo.OutlookOnlineView ran at the same bitness as the OS. This caused some issues with opening PDFs and third-party file handlers on SharePoint when permissive file handling was enabled. Colligo.OutlookOnlineView now runs in 32-bit only, regardless of OS or Office bitness.                                                          |

| Release 6.1 SP1 (build 6.1.21.0) January 24, 2014 |                                                                                                    |
|---------------------------------------------------|----------------------------------------------------------------------------------------------------|
| lssue #                                           | Description                                                                                                    |
| 43074927                                          | In Email Manager, when the Configuration dialog was displayed, sometimes the dialog<br>would snap to the back of the application and the online view of the product was<br>displayed. The dialog wouldn't re-appear until the user clicked inside Outlook. This has<br>been resolved. |

| Release 6.1 SP1 (build 6.1.21.0) January 24, 2014 |                                                                                                    |
|---------------------------------------------------|----------------------------------------------------------------------------------------------------|
| 60116958                                          | In Email Manager, some white labeling settings were not being applied. A new registry script which defines these settings is available in the <u>White Labeling guide</u> .                                                                                                    |
| 60272262                                          | If Contributor Pro was installed with an Enterprise Viewer license, the <b>Version History</b> option was disabled in the contextual menu in version-enabled libraries. This has been resolved.                                                                                                    |
| 60374220                                          | When a user selected multiple items, <b>Version History</b> was still a clickable live link in the contextual menu. The result of clicking on the option was to display the version history of the first item in the list. The Version History has been greyed out when multiple items are selected.                                                                                                    |
| 60817994                                          | Using the <b>Save As</b> function from within Outlook to save into Briefcase for Windows did<br>not trigger a synchronization. This has been resolved. Direct uploads to SharePoint<br>through Email Manager do not trigger this issue.                                                                                                    |
| 61254252                                          | There was an issue with multiples copies of a single file being created during the Save process because of documents that contained illegal SharePoint characters; this caused the synchronization process to generate many copies of the same document. This issue has been resolved against all platforms except for Windows XP. Valid file or folder names cannot begin or end with a dot, cannot contain consecutive dots and cannot contain any of the following characters: ~ " # % & * : < > ? / \ {   }. |
| 61440568                                          | If a system's local settings used dd/mm/yyyy for its date formatting, versioning history would fail on any item with a last modified time on a day greater than the 12 <sup>th</sup> of any month. This has been resolved.                                                                                                    |
| 61571158                                          | The Copy SharePoint URL function was not updating correctly after a folder was renamed. That is, the URL was not updated to reflect the name change and still pointed to the previous name. This has been resolved.<br><b>NOTE</b> : the updated URL will only display after a sync is performed.                                                                                                    |
| 61778114                                          | If a user created a view in SharePoint that uses the <i>is not equal to</i> operator on a managed metadata column (managed in a term store) the view did not function properly in Contributor Pro. This has been resolved.                                                                                                    |
| 61781708                                          | Lookup Columns that had null <b>ShowField</b> or <b>lookupField</b> attributes did not show up in the <b>Edit Properties</b> dialog. This has been resolved.                                                                                                    |
| 63830862                                          | Opening specific file versions using the <b>Version History</b> command caused the Briefcase application to crash if the file had a .ppt or .pptx extension. This has been resolved.                                                                                                    |
| 63994686                                          | In some cases, the first download of a site on a fresh installation caused Briefcase for Windows to show an error message. This has been resolved.                                                                                                    |

# **Resolved Issues 6.1**

|         | Release 6.1 (build 6.1.9.0) November 20, 2013 |  |
|---------|-----------------------------------------------|--|
| lssue # | Description                                   |  |

----

|          | Release 6.1 (build 6.1.9.0) November 20, 2013                                                                                                    |  |
|----------|----------------------------------------------------------------------------------------------------|--|
| 51101741 | If a user manually typed in a complete email address when using the Send-and-File feature, the action failed. This has been resolved.                                                                                                    |  |
| 52883273 | When copying an email into a Document Set with over 5000 items in the library, the metadata was not applied.                                                                                                    |  |
| 56827822 | Sometimes if a user was editing multiple properties in the <b>Edit Properties</b> dialog, other fields that were not being edited would be changed. This has been resolved.                                                                             |  |
| 56831298 | When copying or moving items between folders in the same document library, the item properties were not retained. This has been resolved.                                                                                                    |  |
| 57396152 | Colligo Administrator was not successfully pushing Launchpad settings to Email Manager. This has been resolved.                                                                                                    |  |
| 57421266 | When Email Manager launches, the software writes to the Internet Explorer Emulation<br>Mode key. You can override this with the following configuration setting:<br><u>http://www.colligo.com/support/setting/web-browser-emulation-mode</u>            |  |
| 57502416 | When copying a single email to SharePoint using Email Manager Connected mode, the upload was successful. When two emails were uploaded, the item properties were not retained even though the items were successfully uploaded. This has been resolved. |  |
| 58040438 | After Briefcase for Windows is installed for the first time, the Briefcase desktop shortcut was not launching the product.                                                                                                    |  |
| 58545688 | When working offline, all taxonomy fields were disable in the <b>Edit Properties</b> dialog for a new or existing document. This has been resolved.                                                                                                    |  |
| 58658858 | In Email Manager, if the display name of a library was different from its URL, an error message saying: <b>A connection to the server is required for this operation</b> displayed. This has been resolved.                                             |  |

## **New Features 6.1**

| Reference # | Description                                                                                                    |
|-------------|----------------------------------------------------------------------------------------------------|
| 53006929    | The Sync Issues pane now only displays only when a sync issue is present.                                                                                                    |
| 53007241    | When an item has not been uploaded to SharePoint, the <b>Copy SharePoint URL</b> option in the right-click contextual menu is greyed out.                                                                                                    |
| 53007717    | You can now access the Version History of an item from the right-click contextual menu. This feature only functions when you are connected to your SharePoint server.                                                                                                    |
| 53015265    | If you choose the <b>Copy SharePoint URL</b> option in the right-click contextual menu, the link now includes a version number that indicates what version the local copy is. This reflects the version number before the item is synced to SharePoint.                                                                                                    |
| 54069613    | You now have the option to prevent Colligo Administrator from pushing Launchpad settings to Email Manager. For more information, please see the following setting: <a href="http://www.colligo.com/support/setting/prevent-colligo-administrator-launchpad-push/">http://www.colligo.com/support/setting/prevent-colligo-administrator-launchpad-push/</a> |
| 56374212    | It is now possible to perform a silent install of Email Manager Connected mode.                                                                                                    |

| 56453956 | Colligo Administrator now supports non-default Windows authentication with Briefcase for Windows. |
|----------|---------------------------------------------------------------------------------------------------|
|          | <b>NOTE</b> : ADFS is not currently supported.                                                    |

| Release 6.0 SP4 (build 6.0.86.0) September 9, 2013 |                                                                                                    |
|----------------------------------------------------|----------------------------------------------------------------------------------------------------|
| Issue #                                            | Description                                                                                                    |
| 47781387                                           | During the activation process, multiple instances of Colligo Briefcase could launch. This has been resolved. Now, only a single instance of the application can run.                                                                                                    |
| 48956599                                           | Radio buttons or checkbox choice fields in the <b>Edit Properties</b> dialog now have a fixed height with scrolling capability. This is for improved usability.                                                                                                    |
| 49038639                                           | In Colligo Email Manager Connected mode, when a user uploaded an item to a library<br>that had two different content types each containing a different Managed Metadata<br>field, an <b>Action Failed</b> message displayed. The file was uploaded, but all metadata fields<br>were blank. This has been resolved.                                                   |
|                                                    | scenario. This is a known issue. Currently, the workaround is to select each email in the <b>Edit Properties</b> dialog and click in the Managed Metadata field and click away. This will make the upload successful.                                                                                                    |
| 49239553                                           | When filing multiple items to a list location, no item names were displayed in the left column of the <b>Edit Properties</b> dialog. This has been resolved.                                                                                                    |
| 52751287                                           | After a migration happens, the Search and Favorite locations are now defined explicitly (entire path rather than just the library name) in the migration dialog.                                                                                                    |
| 52882835                                           | If users drag-and-drop an item to a SharePoint location they do not have permission to access, the error message now explains the nature of the Action Failed error message with a tooltip reading <i>You do not have access to this SharePoint location</i> .                                                                                                    |
| 53482535                                           | If users used the X button to close the Search pane, it was still visible on restart. This has<br>been resolved.<br><i>NOTE</i> : for Office 2007 users, this is still an issue. Users must use the <b>Search</b> button to<br>toggle the search pane display on restart of Outlook.                                                                                 |
| 53926185                                           | In Colligo Briefcase for Windows, when a user edited multiple list items in <b>Group Edit</b> mode, text fields that allowed RTF-formatting were being stripped of their formatting attributes. This has been resolved.                                                                                                    |
| 54296218                                           | If an error occurs during an upload in Email Manager Connected mode, the option to <i>Close dialog when uploads are complete</i> is now ignored so users can view why the error occurred.                                                                                                    |
| 54475200                                           | SharePoint 2013 migrations, which follow the Search First Migration<br>( <u>http://technet.microsoft.com/en-us/library/dn130132.aspx</u> ) pattern, now allows users<br>to search SharePoint 2010 content.<br>For more information about this setting, please see the following link:<br><u>http://www.colligo.com/support/setting/overridingsearchsyntaxversion</u> |
| 54476804                                           | If Colligo Administrator was configured to push SharePoint Site Content where the Site Collection URL is not the server URL, the push operation failed. This has now been resolved.                                                                                                    |

| Release 6.0 SP4 (build 6.0.86.0) September 9, 2013 |                                                                                                    |
|----------------------------------------------------|----------------------------------------------------------------------------------------------------|
| 54810244                                           | When a user performs a Save As operation for a file opened in Colligo Briefcase for Windows, they are now properly re-directed to the Colligo Briefcase for Windows location.                                                                                                    |
| 54914454                                           | When the <b>Edit Properties</b> dialog is suppressed, if an item was uploaded to a location where that item already existed, the <b>Edit Properties</b> dialog still showed. This has been resolved.                                                                                                    |
| 54930680                                           | In Email Manager Connected mode, if the <b>Edit Properties</b> dialog was suppressed<br>(EnableMetadataPrompt=0) and a user dragged-and-dropped an item to a location, a<br>dialog displayed with the text <i>Retrieving property information from SharePoint</i> . If the<br>user clicked the X button to close the dialog before the information retrieval was<br>completed, a blank upload progress dialog displayed. When the user closed the second<br>dialog, an Action Failed message displayed.<br>This has been resolved. Now, when a user closes the first window, the upload process is<br>cancelled. No other dialogs or messages display. |
| 55019570                                           | In the Configuration dialog, if a Favorite location file path was too lengthy, it was cut off<br>and there was no way for users to see the tail end of the path. Now, if the path is<br>truncated, users can hover over the location and see the full path in the tooltip.                                                                                                    |
| 55319734                                           | When using Colligo Email Manager Online mode with the <b>Edit Properties</b> dialog<br>suppressed (EnableMetadataPrompt=0), if a user dragged-and-dropped an item to<br>locations affected by the <b>Content Organizer</b> , an empty dialog box displayed after<br>retrieving property information from SharePoint. The dialog box remained until the user<br>clicked the X to close it. The file upload was successful.<br>This experience has been resolved so there is no longer a blank dialog box in the<br>process.                                                                                                    |

## New Features 6.0 SP4

| Reference # | Description                                                                                                    |
|-------------|----------------------------------------------------------------------------------------------------|
| 52836157    | The build number and release version are now visible on the About screen.                                                                                                    |
| 53646237    | Users can now enable and disable the <b>Edit Properties</b> prompt on individual locations<br>added as Favorites in Colligo Email Manager. They can do this by right-clicking a<br>Favorite location in the Email Manager PST and using the menu option <b>Prompt for</b><br><b>Properties</b> or <b>Don't Prompt for Properties</b> . This functionality is also accessible through<br>the toggle in the Favorites tab in the Configuration dialog. |
| 54047143    | Colligo Contributor Pro is now available in French, Spanish, and German.                                                                                                    |

| Release 6.0 SP3 (build 6.0.74.0) July 29, 2013 |                                                                                                    |
|------------------------------------------------|----------------------------------------------------------------------------------------------------|
| Issue #                                        | Description                                                                                                    |
| 49518447                                       | Colligo Email Manager was causing a conflict on the shutdown of Outlook 2007 with Live Meeting 2007. This has now been resolved.                                                                                                    |
| 49563179                                       | After the migration process, the Search locations and Favorite locations that have been migrated successfully are now displayed.                                                                                                    |
| 49692015                                       | <ul> <li>Previously, Colligo Email Manager detected the availability of SharePoint sites based on exchange connectivity. Now, it checks the connectivity of each SharePoint site individually.</li> <li>For more information on this registry setting/MSI property, see the link below. Note: the default timeout is set to 5 seconds. Colligo does not recommend changing this.</li> <li><a href="http://www.colligo.com/support/setting/detecting-connectivity/">http://www.colligo.com/support/setting/detecting-connectivity</a></li> </ul>                                                                                                    |
| 50093253                                       | In Colligo Email Manager, users can now use "-" and "+" and " " as literal search terms.<br>These are no longer treated as search operators.                                                                                                    |
| 50902801                                       | <ul> <li>The following changes have been made to the behavior of both Colligo Briefcase and Colligo Email Manager:</li> <li>On discarding a check out, instead of reverting back to the previous version number, Contributor Pro waits for the next synchronization before reverting.</li> <li>Uploading a duplicate file no longer results in the sync dropping. If the overwrite confirmation is given, the file successfully syncs to SharePoint.</li> <li>During a sync, when a remote change in SharePoint necessitates a move of a file in the local file system due to an unresolved conflict, invalid filename, or file system access issues, the file is no longer disconnected from future syncs.</li> </ul> |
| 50919139                                       | When connecting to a SP site via a relative URL redirect (eg. connecting from a home network through a proxy, and the URL provided to the user is relative to the proxy), Colligo Briefcase and Colligo Email Manager crashed. This has been resolved.                                                                                                    |
| 50919291                                       | When uploading an item to SharePoint 2010 or 2013, the value entered in a field named <b>Keyword</b> is now applied to the field on the SharePoint site.                                                                                                    |
| 52505585                                       | A document can no longer have a content type set to Folder; a Folder can no longer<br>have its content type set to document. These rules apply to parent-inherited content<br>types; eg. document sets and folders, and documents and document-derived content<br>types.                                                                                                    |

|          | Release 6.0 SP2 (build 6.0.68.0) June 13, 2013                                                                                                    |  |
|----------|----------------------------------------------------------------------------------------------------|--|
| Issue #  | Description                                                                                                    |  |
| 45994507 | Previously, users were able to create folders inside a document set from within Colligo Briefcase. This functionality is now disabled.                                                                                                    |  |
| 47125323 | When inputting metadata values for Hyperlink and Picture fields in the Colligo Email<br>Manager <b>Edit Properties</b> screen, the values were not retained when moving from one<br>file to the other and back again. This issue has been resolved and values entered for<br>those fields are now retained.                |  |
| 47143867 | In the Colligo Email Manager <b>Edit Properties</b> screen, if more than 2 fields had drop-<br>down menus with multiple options to choose from with no assigned default value, the<br>user saw the following value error in the field: 'Colligo.Runtime.Classes.ChoiceItem.' This<br>issue has been resolved.              |  |
| 47493681 | If a user used the <b>Connect to Email Manager</b> button to connect a SharePoint site to Colligo Email Manager, the tool did not shut down and was left running in the background. This issue has been resolved.                                                                                                    |  |
| 47550469 | In Colligo Email Manager, if a user expanded a site to drill down to a subsite, all other configured SharePoint sites that were expanded collapsed. This issue has been resolved.                                                                                                    |  |
| 47646683 | If a subsite with white space in the name was added, it could not be removed in Colligo<br>Email Manager Offline mode. This issue has been resolved.                                                                                                    |  |
| 47647097 | If the <b>Connect to Email Manager</b> button was used to add a Favorite or Folder under a subsite with whitespace in the name, the Favorite or Folder was not added successfully. This issue has been resolved.                                                                                                    |  |
| 47936149 | If a user added a Colligo Email Manager Favorite or Folder through the <b>Connect to Email</b><br><b>Manager</b> button in Internet Explorer when the location is a root site, the resolved site in<br>Email Manager pointed to the specific location rather than the parent site itself. This<br>issue has been resolved. |  |
| 48419997 | In the multi-item metadata editor in Colligo Email Manager, users can 'select none' by holding down control on the metadata editor. This created an error when users then tried to enter values in the fields. This issue has been resolved.                                                                               |  |
| 48688555 | For deployments that utilized re-branding, the CONTRIBUTOR_SHORTCUT_NAME branding key did not apply to the Start Menu item. This has been resolved and any text entered as the value for this key now displays in the Start Menu.                                                                                          |  |
| 48741573 | For deployments that used Colligo Administrator to push Favorites to Colligo Email<br>Manager in Connected Mode, any items filed to the location were not uploaded. This<br>issue has been resolved.                                                                                                    |  |

| 48777833 | In Briefcase for Windows, IT administrators did not have the ability to change the storage location. Administrators now have the ability to change this to their preferred location.<br><b>NOTE</b> : it is necessary to restart the system for the Windows Explorer integration to properly take effect.            |
|----------|----------------------------------------------------------------------------------------------------|
| 48778267 | The Configuration dialog in Colligo Email Manager previously used Exchange availability to determine if a user could connect to SharePoint or not. This has now been changed to check the actual connection to SharePoint.                                                                                           |
| 48779151 | If users were upgrading from Contributor 4.x or Email Manager 5.x to Contributor 6.0, search locations were not detected and included in the migration process. This has been resolved and search locations are now included as part of the upgrade/migration process.                                               |
| 48922853 | When users tried to file an email that had a Tab character in the subject line, the Colligo Email Manager <b>Edit Properties</b> screen displayed as blank. This issue has been resolved.                                                                                                    |
| 49169907 | When a user tried to open an item from the search results list in Colligo Email Manager using either a double-click or a right-click > <b>Open</b> action, the file did not open. This issue has been resolved.                                                                                                    |
| 49549449 | When a user selected multiple items in the <b>Edit Properties</b> screen and clicked on a text field but did not enter any text, any information previously saved in the field was lost. This issue has been resolved.                                                                                               |
| 49690239 | When a site was added to Colligo Email Manager from Colligo Administrator, the site was not added as a Search Location. This issue has been resolved.                                                                                                    |
| 50487095 | If Colligo Email Manager settings were controlled by Colligo Administrator but a user did<br>not have connection to it, the application prompted the user to enter credentials on the<br>start-up of Outlook. The authentication pop-up no longer displays when the user cannot<br>connect to Colligo Administrator. |
| 50549257 | In Colligo Contributor Pro, the HiddenMetadataFields registry entry did not work. This issue has been resolved.                                                                                                    |
| 50551245 | When adding multiple sites at once in Colligo Email Manager, there are missing icons beside the site names. This issue has been resolved.                                                                                                    |
| 50903133 | In Colligo Email Manager, if a user opened an item in the search results list that was not fully downloaded, the action failed. This issue has been resolved.                                                                                                    |
| 50919033 | The Colligo Briefcase and Colligo Email Manager Sync Panel are now minimized to the task tray on Windows startup.                                                                                                    |
| 51245475 | Colligo Email Manager Connected Mode no longer fails when uploading files to a<br>SharePoint location that contains a Managed Metadata field with a default value and is<br>hidden by the HiddenMetadataFields setting.                                                                                              |
| 51255035 | Colligo Email Manager and Colligo Briefcase for Windows now correctly interpret<br>SharePoint Office 365 sites that were configured subsequent to Microsoft updates to<br>their SharePoint Office 365 servers.                                                                                                    |
| 51527907 | Business Connectivity Services (BCS) fields now display in the Edit Properties screen in Colligo Email Manager Connected Mode.                                                                                                    |

| Release 6.0 SP1 (build 6.0.56.0) May 3, 2013 |                                                                                                    |
|----------------------------------------------|----------------------------------------------------------------------------------------------------|
| Issue #                                      | Description                                                                                          |
| 49148081                                     | There was an error with IE site connect in Email Manager Offline mode. This issue has been resolved. |

#### New Features 6.0 SP1

| Release 6.0 SP1 (build 6.0.54.0) May 2, 2013 |                                                                                                    |
|----------------------------------------------|----------------------------------------------------------------------------------------------------|
| Reference #                                  | Description                                                                                                    |
| 43089731                                     | When users have no connectivity, the search feature in Email Manager displays an error message.                                                  |
| 48005881                                     | Email Manager can now connect through ADFS to use Colligo Administrator.                                                                         |
| 48006541                                     | By default, the ability to select multiple items in the metadata editor is enabled. To disable this setting, see:                                |
| 40007445                                     | Empile Managements office 205 outbacting to diverte to a local ADEC                                                                              |
| 48007145                                     | server. Users must specify their own Office 365 credentials when adding an Office 365 site.                                                      |
| 48008861                                     | Email Manager now supports Administrator in all Colligo-supported authentication modes. See here for a list of supported authentication schemes: |
|                                              | http://www.colligo.com/support/kb/what-sharepoint-authentication-methods-are-supported/                                                          |
| 48180349                                     | Briefcase for Windows can now exceed the List View Threshold and List View Lookup<br>Threshold simultaneously. This setting is off by default.   |
|                                              | To enable this setting, see:                                                                                                    |
|                                              | http://www.colligo.com/support/setting/enable-list-view-threshold-override                                                                       |

| Issue #  | Description                                                                                                    |
|----------|----------------------------------------------------------------------------------------------------|
| 41682131 | Briefcase for Windows did not respect environment variables (eg. [username]) for the Storage Root registry value. This issue has been resolved.                                                                                                    |
| 42655003 | The Configuration dialog in Email Manager had out-of-date tooltips when the status of a location changed from not synchronized to either <b>Upload Only</b> or Offline. This has been resolved.                                                          |
| 43975981 | An issue where Managed Metadata terms contained a trailing semi-colon (;) on Managed Metadata Terms when viewing metadata has been resolved.                                                                                                    |
| 43977281 | Previously, if the <b>Send-And-File</b> feature in Email Manager was used, metadata was not applied if the <b>Subject</b> field of the email was blank. This has been resolved.<br>This is a resolution of a previously documented Known Issue 43977281. |

| 45366939 | Previously, if users altered the maximum number of Favorites and History items in Email Manager, the changes would not persist after Outlook was restarted. This has been resolved.                                                                                                    |
|----------|----------------------------------------------------------------------------------------------------|
| 46317455 | Occasionally, Managed Metadata defaults set at the folder level in SharePoint would<br>not apply to uploaded items. This has been resolved.                                                                                                    |
|          | This is a resolution of a previously documented Known Issue 46317455.                                                                                                    |
| 46747625 | During the migration process from Email Manager 5.5 to Email Manager 6.0, the ADFS Registry configuration was not being migrated. This has been resolved.                                                                                                    |
| 47024411 | If a user used the <b>Connect to Email Manager</b> button to add an Email Manager Folder that pointed to the same SharePoint location as an existing Folder, an error occurred. This has been resolved.                                                                                                    |
| 47065019 | In the Email Manager Offline view, there were multiple occurrences of the <b>New</b> , <b>Upload</b> , and <b>Filter</b> menus. This has been resolved.                                                                                                    |
|          | This is a resolution of a previously documented Known Issue 47065019.                                                                                                    |
| 48210983 | In some cases, an error occurred when dragging-and-dropping items directly from the <b>Recovered Items</b> folder into an Email Manager Favorite or Folder location. This has been resolved.                                                                                                    |
| 48211331 | In some instances, in Email Manager users could not file emails with embedded images. This has been resolved.                                                                                                    |
| 48271013 | Office 365 sites that contained redirects could not be added to Email Manager even when the site was accessible through Internet Explorer. This has been resolved.                                                                                                    |
| 48431151 | Any fields that were hidden in SharePoint were not hidden in Contributor Pro. This has been resolved.                                                                                                    |
| 48761821 | If there were spaces before or after the license key when users entered it in the installer, it was considered an invalid key. This has been resolved.<br><b>NOTE</b> : trailing or leading white space in the MSI property will still result in the key being read as invalid. This resolution is specific to the guided installer. |
| 49094291 | In certain situations, when Email Manager was installed in Offline Mode, users were unable to upload files. This has now been resolved.                                                                                                    |

#### **New Features 6.0**

| Release 6.0 (build 6.0.44.0) April 15, 2013 |                                                                                                    |  |
|---------------------------------------------|----------------------------------------------------------------------------------------------------|--|
| Reference #                                 | Description                                                                                                    |  |
| 0000001                                     | <i>Email Manager Offline Mode</i> now supports viewing and filing SharePoint content and email while offline.                                                                                 |  |
| 0000002                                     | New icons (upload-only folder vs. offline folder) now display to represent the respective states of the SharePoint locations.                                                                 |  |
| 000003                                      | The two products that are bundled together to form Contributor Pro share a single SharePoint configuration setting.                                                                           |  |
| 0000004                                     | Email Manager and Briefcase for Windows now have the same Metadata support.                                                                                                    |  |
| 0000005                                     | Authentication types supported now include Windows (default and non-default),<br>Windows mixed mode (form-based and Windows default and non-default), Form-<br>based, Office 365, and ADFS2.0 |  |

## Known Issues 6.0

| Issue #  | Description                                                                                                    |
|----------|----------------------------------------------------------------------------------------------------|
| 0000006  | German, French and Spanish language are currently not supported                                                                                    |
| 0000007  | SharePoint 2007 is currently not supported in Email Manager Connected Mode.                                                                        |
| 8000008  | There is no ability to change the storage location in <i>Briefcase for Windows</i> .                                                               |
| 0000009  | IE site connect only supports SharePoint sites with default Windows credentials in <i>Email Manager Offline Mode</i> .                             |
| 0000010  | There is no ability to add a term to a managed metadata set in <i>Email Manager Offline Mode.</i>                                                  |
| 0000011  | Adding an attachment from SharePoint when sending an email is only supported when users have a network connection in <i>Email Manager</i> .        |
| 0000005  | There is no ability to filter folders when a user navigates the SharePoint hierarchy in <i>Email Manager Offline Mode</i> .                        |
| 46317455 | The ability to apply default metadata at the folder level is not supported in <i>Email Manager Offline Mode</i> .                                  |
| 46317455 | The ability to prompt the metadata editor at the folder level is not supported in <i>Email Manager Offline Mode</i> .                              |
| 43977281 | If an email with a blank subject line is sent using the Send and file feature, metadata will not be applied in <i>Email Manager Offline Mode</i> . |
| 47065019 | The top menu bar in the offline SharePoint view displays multiple times in <i>Email Manager Offline Mode</i> .                                     |
| 47936149 | When using IEsiteConnect for Office365 in <i>Email Manager Connected Mode</i> , a library may be added as a site.                                  |